# Controlling the Display of the Crosshairs

Reference Number: **KB-00610** Last Modified: **July 31, 2024** 

The information in this article applies to:

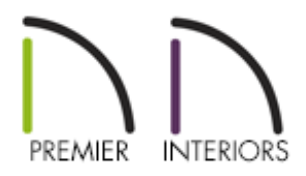

## QUESTION

When drawing in Chief Architect, I am used to my mouse pointer being a precision crosshair. It is instead displaying as a regular pointer or a text cursor.

What do I need to do to get the crosshairs back?

## ANSWER

Display properties relating to the crosshairs are controlled within the program's preferences.

#### To control the display of the crosshairs

Select Edit> Preferences preferences pref

2. On the EDIT panel of the **Preferences** dialog that opens:

| $\square$ | Preferences                                                                                                    |                                                                            |                                                                                                    |                                                                                                    | Х |
|-----------|----------------------------------------------------------------------------------------------------|----------------------------------------------------------------------------|----------------------------------------------------------------------------------------------------|----------------------------------------------------------------------------------------------------|---|
| ~         | Appearance<br>Colors<br>Library Browser<br>Text<br>Pattern Editor<br>General<br>File Management<br>Folders<br>Ruby<br>New Plans<br>Unit Conversions                           | Crosshairs<br>Color:<br>Width:<br>Size:<br>Apartura Siza:                  | Enable in Plan a  Enable in Ortho  Synchronize wit  1  100%                                            | nd Cross Section/Elevation Views<br>graphic and Perspective Views<br>:h Cursor<br>Scaled Pixels<br>of Window Width |   |
| ~         | Time Tracker<br>Architectural<br>CAD<br>Edit<br>Coordinate System<br>Behaviors<br>Snap Properties<br>Master List<br>Render<br>Ray Trace<br>Video Card Status<br>Reset Options | Selection Edit Handle Size:<br>Edit Handle Tolerance:<br>Marquee Selection | 4<br>1<br>Show Start and<br>Size: 12<br>● Select Intersecte<br>○ Select Containe<br>○ Select Objects b | Scaled Pixels Scaled Pixels End Indicators Scaled Pixels ed Objects ed Objects by Center                           |   |

- Check **Enable in Plan and Cross Section/Elevation Views** to use a crosshair cursor in floor plan, cross section and elevation views. This option is checked by default.
- Check **Enable in Perspective Views** to use a crosshair cursor in perspective camera views and overviews.
- When **Synchronize with Cursor** is checked, the mouse pointer and crosshairs always move together on screen. If you feel that they do not keep up with your mouse movements, try unchecking this option.
- Click the **Color** bar to open the **Select Color** dialog and specify the color of the crosshairs.
- Specify the **Width** of the crosshairs lines, in Scaled Pixels.
- Crosshair Size is specified as a percentage of the view Window Width. Specify the
   Size as 100% to extend the crosshairs across the entire screen.
- Set the **Aperture Size**, measured in Scaled Pixels. The aperture is the space where the crosshairs meet. A value of 0 makes the crosshairs meet at a point.

Larger numbers leave a gap in the center.

3. Once you have made any desired changes to the display of the crosshairs, click **OK** to apply and close the dialog.

**Note:** Crosshairs can quickly be toggled on/off by navigating to View> Crosshairs. This toggle is associated with the "Enable..." checkboxes mentioned above, so if you toggle crosshairs off while in a plan view, they will also be disabled in cross section/elevation views; however, the crosshairs toggle/setting for orthographic and perspective views is separate.

**Related Articles** 

- Changing Marquee Selection Modes (/support/article/KB-00130/changing-marqueeselection-modes.html)
- <u>A Restoring the Size/Position of the Side Windows (/support/article/KB-00654/restoring-the-size-position-of-the-side-windows.html</u>)
- Understanding Persistent Pointer Icons (/support/article/KB-03143/understandingpersistent-pointer-icons.html)

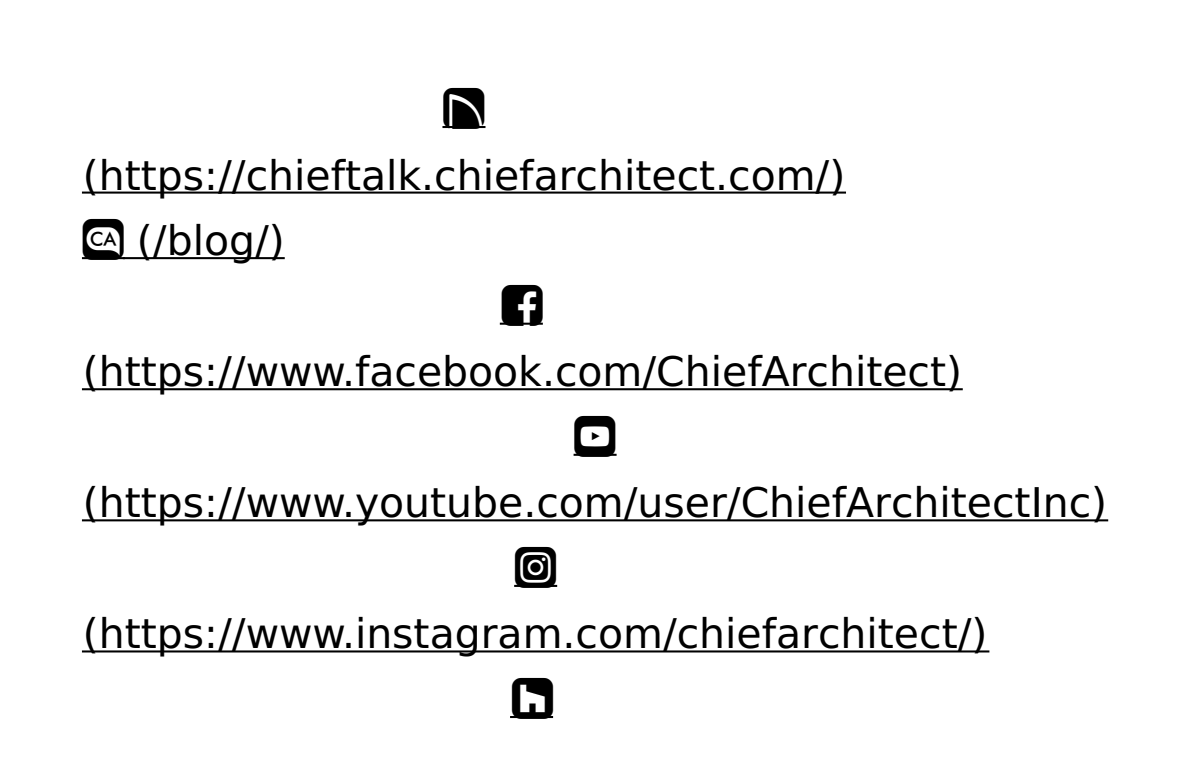

### (https://www.houzz.com/pro/chiefarchitect/)

P

(https://www.pinterest.com/chiefarchitect/)

208-292-3400 (tel:+1-208-292-3400)

© 2000–2024 Chief Architect, Inc.

Terms of Use (/company/terms.html)

Privacy Policy (/company/privacy.html)